## **Cycle Time Dashboard**

#### The Cycle Time dashboard allows you to measure cycle times for Introduction selected intervals, then compare these against various attributes and metrics.

This dashboard allows you to do the following:

- Identify time periods where cycle times are increasing or • decreasing.
- Compare average cycle times across different geographies, claim ٠ channels, or vehicle attributes.
- Understand how utilization of different CCC products impacts ٠ different cycle times.
- Understand the number of claims that are populated for a given ٠ cycle time increment with and without a specified CCC product.

#### **Access Cycle Time Dashboard**

| Step | Description                                                                                                    |                                                                      |                                                                                                    |  |  |  |  |  |  |  |  |
|------|----------------------------------------------------------------------------------------------------|----------------------------------------------------------------------|----------------------------------------------------------------------------------------------------|--|--|--|--|--|--|--|--|
| 1    | Enter your <b>User ID</b> and <b>Password</b> to login to the CCC <sup>®</sup> Portal.                                                                            |                                                                      |                                                                                                    |  |  |  |  |  |  |  |  |
| 2    | Click the <b>Tableau</b><br><b>Reporting &amp; Analytics</b><br>link in the Analytics<br>section of the<br>CCC Portal home page.<br>A new Analytics window opens. | rch for Claim Folders                                                | CCC Portal Welcome,<br>Analytics<br>Tableau Reporting & Analytics                                                                                                    |  |  |  |  |  |  |  |  |
| 3    | Click <b>Explore</b> on the left side par                                                                                                    | nel.                                                                 | <                                                                                                    |  |  |  |  |  |  |  |  |
| 4    | Select <b>All Workbooks</b> from the dropdown.                                                                                                    | Home<br>Explore                                                      | Explore All Workbooks      Select All      Select All      Move Select All      Select All      Select Al      |  |  |  |  |  |  |  |  |
| 5    | Select the <b>Cycle Time Dashboar</b>                                                                                                    | d. ☆ Favorites<br>③ Recents<br>ễ Shared with Me<br>♀ Recommendations | Solution the state state of the state state of the state of the state of th |  |  |  |  |  |  |  |  |

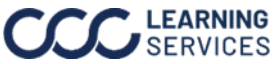

#### **Dashboard Filters**

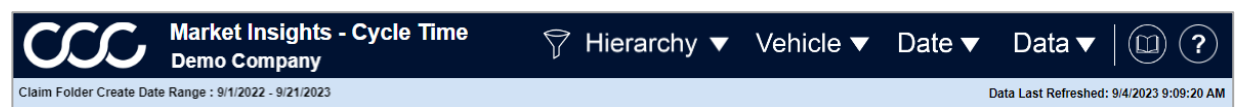

#### Ouestion Mark and Book icon:

- Select the **Question Mark** icon to enable a help overlay for dashboard tips. •
- Select the **Book** icon to open the dashboard glossary. •

**Note:** Click **Apply** to set the changes to the selection made.

#### **Hierarchy Filters**

- Select a Claim Office for each level. •
- Select an **Appraiser(s)** for the Latest Estimate for each level. •

| Hierarchy Filters                |                            |                 |                                               |       |                                   |
|----------------------------------|----------------------------|-----------------|-----------------------------------------------|-------|-----------------------------------|
|                                  |                            | Claim Offic     | e Hierarchy                                   |       |                                   |
| Claim Office Level 1             |                            | Claim Off       | ice Level 2                                   |       | Claim Office Level 3              |
| (All)                            | •                          | (All)           | •                                             | (All) | *                                 |
| Claim Office Level 4             |                            | Claim Off       | ice Level 5                                   |       | Claim Office Level 6 🖙 🚽          |
| (All)                            | •                          | (All)           | •                                             | (All) | -                                 |
|                                  |                            |                 |                                               |       |                                   |
|                                  | Арр                        | raiser Claim    | Office Hierard                                | hy    |                                   |
| Appraiser Claim Office Le        | vel 1                      | Appraiser Clair | n Office Level 2                              | Appr  | aiser Claim Office Level 3        |
| (All)                            | •                          | (All)           | •                                             | (All) | •                                 |
| Appraiser Claim Office Le        | vel 4                      | Appraiser Clair | n Office Level 5                              | Appr  | aiser Claim Office Level 6        |
| (All)                            | •                          | (All)           | •                                             | (All) | •                                 |
| E01 Appraiser Level 1<br>(All) 🔹 | Lates<br>E01 Appr<br>(All) | aiser Level 2   | ppraiser Hiera<br>E01 Appraiser Leve<br>(All) | el 3  | E01 Appraiser Level 4<br>(All) 	v |
| E01 Appraiser Level 5            | E01 Appr                   | aiser Level 6   | E01 Appraiser Leve                            | el 7  |                                   |
| (All) •                          | (All)                      | •               | (AJI)                                         | •     |                                   |

Continued on next page

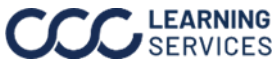

#### Dashboard Filters, continued

#### **Vehicle Filters**

| Stage | Description                                 | Vehicle Filters     |
|-------|---------------------------------------------|---------------------|
| 1     | Select a Vehicle Make, Vehicle Model,       | Vehicle Make        |
|       | Vehicle Owner State, Vehicle Type, and      | (All)               |
|       | Vehicle Year.                               | Vehicle Model       |
| 2     | Primary Point of Impact: Select the         | (AII)               |
|       | secondary point of impact.                  | Vehicle Owner State |
| 3     | Secondary Point of Impact: Select the       | (All)               |
|       | secondary point of impact.                  | Vehicle Type        |
| 4     | Driveable?: Select an option of All, No,    | (All)               |
|       | Unknown, and/or Yes.                        | Vahiala Yaar        |
| 5     | Total Loss?: Select an option of All, No,   | (All)               |
|       | Unknown, and/or Yes.                        |                     |
| 6     | Vehicle Year: Select the Vehicle Year(s) to |                     |
|       | include from the dropdown.                  |                     |

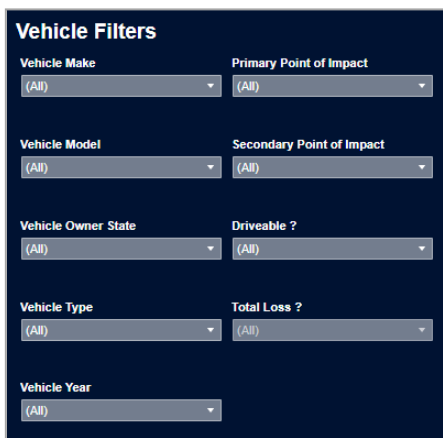

#### Date Filters

| Stage | Description                                                                                                    | Date Filters                                                                                                    |
|-------|----------------------------------------------------------------------------------------------------|----------------------------------------------------------------------------------------------------|
| 1     | <b>Anchor Date:</b> Select an anchor date option from the list choices.                                                                                          | Anchor Date<br>Claim Folder Create Date                                                                                               |
| 2     | Date Range Section: Select either Rolling or Fixed Date Range.                                                                                                   | Date Range Selection<br>Rolling Date Range                                                                                            |
| 3     | Rolling Date Range: Select a rolling daterange of:• 3 Months• 1 Year• 1 Year• 1 Year                                                                             | Noting Date Kange       1 Year       Start Date     End Date       1/1/2021     9/21/2       Trend Charts Level of Detail       Month |
| 4     | Start Date/ End Date: Select or Enter a Start and End Date.                                                                                                    | Cycle Time Units<br>Days                                                                                                    |
| 5     | <ul> <li>Trend Chart Level of Detail: Select a trend duration of:</li> <li>Rolling 30 Day</li> <li>Year</li> <li>Quarter</li> <li>Month</li> <li>Week</li> </ul> |                                                                                                    |
| 6     | <b>Cycle Time Units:</b> Select a cycle time unit of <b>Days</b> , <b>Hours</b> , or <b>Minutes</b> .                                                            |                                                                                                    |

• 2021

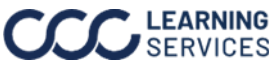

#### Dashboard Filters, continued

#### **Data Filters**

Select an appropriate filter option from each category. Note: Click Apply to set the changes to the selection made.

| Claim Filters                                                                                                    |                                  |                                       |                                   |
|----------------------------------------------------------------------------------------------------|----------------------------------|---------------------------------------|-----------------------------------|
| Claim Category                                                                                                    | Channel Type                     | Claim Folder Status                   | Loss Category                     |
| (All) 🔻                                                                                                    | (All) 👻                          | (All) 🔻                               | (All) 🔻                           |
| Claim Type                                                                                                    | Latest Predictive Recommendation | Catastrophe Code                      |                                   |
| (All) 🔻                                                                                                    | (All) •                          | (All)                                 |                                   |
| Assignment Filters                                                                                                    |                                  |                                       |                                   |
| First Assignment Appraiser Type                                                                                                    | First Assignment Appraiser Name  | First Assignment Inspection Location  | First Assignment Inspection Type  |
| (All) 🔻                                                                                                    | (All) 👻                          | (All) 🔻                               | (All) 👻                           |
| First Assignment MOI                                                                                                    |                                  |                                       |                                   |
| (All) 👻                                                                                                    |                                  |                                       |                                   |
| Latest Assignment Appraiser Type                                                                                                    | Latest Assignment Appraiser Name | Latest Assignment Inspection Location | Latest Assignment Inspection Type |
| (All) 👻                                                                                                    | (All) 👻                          | (All) ×                               | (All) 👻                           |
| Latest Assignment MOI                                                                                                    |                                  |                                       |                                   |
| (All) 🔻                                                                                                    |                                  |                                       |                                   |
| Estimate Filters                                                                                                    |                                  |                                       |                                   |
| E01 Appraiser Type                                                                                                    | E01 Appraiser Name               | E01 Appraiser MSO Name                | E01 Inspection Location           |
| (All) 👻                                                                                                    | (All) 👻                          | (All) 👻                               | (All) 👻                           |
| E01 Inspection Type                                                                                                    | E01 MOI                          | Estimate Complete Flag                |                                   |
| (All) 🔻                                                                                                    | (All) 🔻                          | (All) 🔻                               |                                   |
| Supplement Filters                                                                                                    |                                  |                                       |                                   |
| Latest Appraiser Type                                                                                                    | Latest Appraiser Name            | Latest Inspection Location            | Latest Inspection Type            |
| (All) 🔻                                                                                                    | (All) 🔻                          | (All) 🔻                               | (All) 🔻                           |
| Latest Appraiser MOI                                                                                                    |                                  |                                       |                                   |
| (All) 🔻                                                                                                    |                                  |                                       |                                   |
| Products                                                                                                    |                                  |                                       |                                   |
| Estimate Review? Quick Estimate?                                                                                                    | Shop Scheduling Fl Smart Est     | imate? WeGoLook? Esti                 | mate STP ? Mobile Appraiser P     |
| (All) The second second | ▼ (All) ▼ (All)                  | ▼ No ▼ (All                           | ) • (All) •                       |
| Company                                                                                                    | Company                          | Secondary Company Name                |                                   |
| KEMPER SERVICES GROUP •                                                                                                    | LIBERTY MUTUAL INSURANC •        | (All)                                 | · ·                               |

| Stage | Description                                                                                                    |
|-------|----------------------------------------------------------------------------------------------------|
| 1     | In the <b>Claim Filters</b> section select the appropriate claim details from the list of                         |
|       | choices for each category.                                                                                        |
| 2     | In the <b>Assignment Filters</b> section select the appropriate assignment detail                                 |
|       | from the list of choices for each category.                                                                       |
| 3     | In the Estimate Filters section select the appropriate estimate detail from the                                   |
|       | list of choices for each category.                                                                                |
| 4     | In the <b>Supplement Filter</b> section select an appropriate option(s) from the list of                          |
|       | choices for each category.                                                                                        |
| 5     | In the <b>Products</b> section select an option of <b>All</b> , <b>No</b> , <b>Unknown</b> , and/or <b>Yes</b> to |
|       | display the corresponding Product.                                                                                |

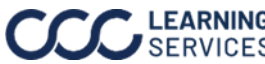

#### **Dashboard Navigation**

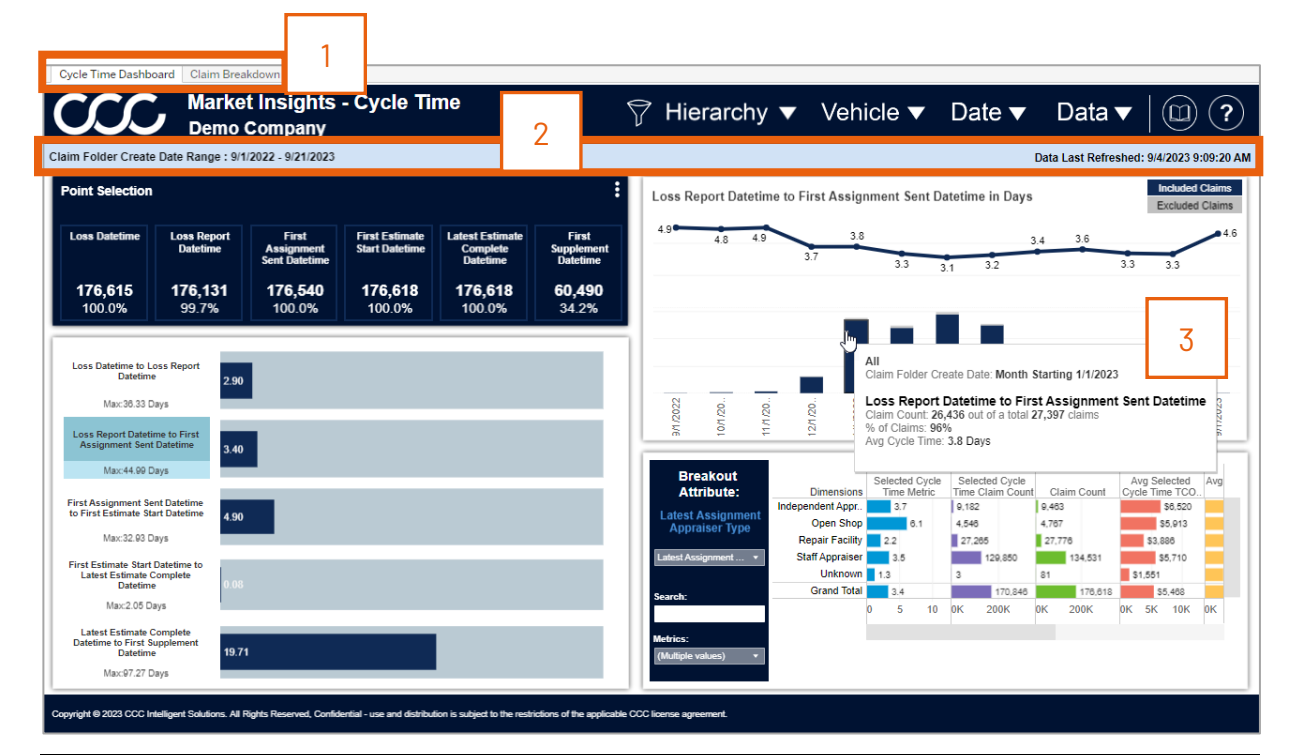

| Description                                                                   |
|-------------------------------------------------------------------------------|
| Select the tabs to switch between the Cycle Time Dashboard and Claim          |
| Breakdown dashboard views.                                                    |
| • Claim Folder Create Date Range: Displays the Start/End date selected from   |
| the Date filter.                                                              |
| • Date Last Refreshed: Displays the Date/Time the data was last refreshed.    |
| Hover over dashboard elements to view additional details such as <b>Claim</b> |
| Count and % of Claims.                                                        |
|                                                                               |

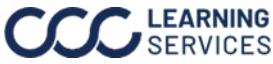

#### **Cycle Time Dashboard**

|   | $\overline{\mathbf{CC}}$                    | Marke                             | t Insights<br>Company                | - Cycle Ti                       | me                                      |                                 | 🖓 Hie               | erarcl              | hy 🔻        | <b>v</b> Ve             | hicle <b>v</b>         | -       | Date •               | <b>7</b> | Data        | • (                | D           |
|---|---------------------------------------------|-----------------------------------|--------------------------------------|----------------------------------|-----------------------------------------|---------------------------------|---------------------|---------------------|-------------|-------------------------|------------------------|---------|----------------------|----------|-------------|--------------------|-------------|
|   | Claim Folder Create                         | e Date Range : 9/1                | /2022 - 9/21/2023                    |                                  |                                         |                                 |                     |                     |             |                         |                        |         |                      | Data     | Last Refres | shed: 9/4/20       | 23 9:0      |
|   | Point Selection                             | 1                                 |                                      |                                  |                                         | :                               | Latest E<br>Datetim | stimate<br>e in Day | Comple<br>s | te Datetir              | ne to First S          | upplem  | ent                  |          |             | Inclu<br>Excl      | uded (      |
|   | Loss Datetime                               | Loss Report<br>Datetime           | First<br>Assignment<br>Sent Datetime | First Estimate<br>Start Datetime | Latest Estimate<br>Complete<br>Datetime | First<br>Supplement<br>Datetime | 18.6                | 23.3                | 18.3        | 23.3                    | 23.2 21.9              | 19.0    | 19.8                 | ~        | 17.1        | 15.3               |             |
|   | <b>176,615</b><br>100.0%                    | <b>176,131</b><br>99.7%           | <b>176,540</b><br>100.0%             | <b>176,618</b><br>100.0%         | <b>176,618</b><br>100.0%                | <b>60,490</b><br>34.2%          | 3                   |                     |             |                         |                        | ÷.      |                      |          |             |                    | 5.5         |
|   | Loss Datetime to L<br>Datetim               | e 2.90                            |                                      |                                  |                                         |                                 |                     | J                   |             | _                       | 11                     | ł       | ł                    | 1        | ŧ.          |                    |             |
|   | Max: 36.33 E                                | Days                              |                                      |                                  |                                         |                                 | /2022               | 1/20                | 1/20        | 1/20                    | /2023<br>/2023         | /2023   | /2023                | /2023    | /2023       | /2023<br>/2023     |             |
|   | Loss Report Dateti<br>Assignment Sent       | ime to First<br>t Datetime 3.40   |                                      |                                  |                                         |                                 | We                  | 0                   | Ę           | 12                      | 24<br>24               | ž       | 14<br>17             | 511      | 10          | M7 M8              |             |
|   | Max: 44.99 D                                | Days                              |                                      |                                  |                                         |                                 | Bre                 | akout               |             |                         | Selected               | Cycle   | Selected Cyc         | le       |             | Avg Select         | ted         |
| l | First Assignment Se<br>to First Estimate St | ent Datetime<br>art Datetime 4.90 |                                      |                                  |                                         |                                 | Latest              | Assianme            | ent         | Dimensi<br>lependent Ap | ons Time M<br>opr 11.8 | etric I | ime Claim C<br>4,298 | 9,463    | aim Count   | Cycle Time<br>\$7, | 386<br>386  |
| I | Max:32.93 D                                 | Days                              | _                                    |                                  |                                         |                                 | Appra               | aiser Type          | e           | Open S<br>Repair Fac    | hop 2<br>ility 15.1    | 7.8     | 18.530               | 4,767    | 78          | \$8,6              | 80          |
|   | First Estimate Start                        | Datetime to                       |                                      |                                  |                                         |                                 | Latest Ass          | signment            | -           | Staff Appra             | iser 22                | 5       | 32,209               |          | 134,531     | \$0,4              | 53          |
|   | Latest Estimate (<br>Datetim                | e 0.08                            |                                      |                                  |                                         |                                 |                     |                     |             | Unkn<br>Crand T         | own 3.8                |         | 10                   | 81       |             | \$2,158            |             |
|   | Max:2.05 D                                  | lays                              |                                      |                                  |                                         |                                 | Search:             |                     | _           | Granu i                 | 0 20                   | 40 0    | 50K 1                | 00K 0K   | 200K        | 0K 5K 10           | /U<br>K 15K |
|   | Latest Estimate (                           | Complete                          |                                      |                                  |                                         |                                 | Metrics:            |                     |             |                         |                        |         |                      |          |             |                    |             |
|   | Datetime to First S<br>Datetime             | e 19.71                           |                                      |                                  |                                         |                                 | (Multiple v         | values)             | -           |                         |                        |         | _                    |          |             |                    |             |
|   | Mar. 07.07.0                                | Davs                              |                                      |                                  | •                                       |                                 |                     |                     | _           |                         |                        |         |                      |          |             |                    |             |

| Stage | Description                                                                                                    |
|-------|----------------------------------------------------------------------------------------------------|
| 1     | The <b>Point Selection</b> allows you to select up to <b>six</b> different claim events to use                                                                                                    |
|       | on the dashboard based on the product selected. This section also shows the                                                                                                    |
|       | number of claims and the percent of total claims that have the event populated.                                                                                                    |
| 2     | The <b>Cycle Time Bar Charts</b> display five claim cycle time intervals based on the six events selected in the Point Section. Cycle times are created in the order the events are selected ( <i>etc. A &gt; B, B &gt; C, etc.</i> ). The blue bar is the average time, and the gray bar is the entire cycle time. |
|       | <b>Note:</b> Click on a time interval title to filter Combination chart. The image above shows <b>Loss Report Datetime to First Assignment Sent Datetime</b> selected.                                                                                                    |
| 3     | The <b>Combination Line and Bar Chart</b> provides an overtime measurement of average cycle time for the selected increment and the number of claims that occurred during that period. Bars show number of claims included and excluded                                                                             |
|       | in each period.                                                                                                    |
| 4     | In the Breakout Attribute Selection select a breakout attribute for the                                                                                                    |
|       | accompanying <b>Breakout Attribute Bar Charts</b> . For attributes with many values,                                                                                                    |
|       | use the search box to filter results based on name. Use the <b>Metrics</b> dropdown to                                                                                                    |
|       | configure the metrics shown on the chart columns.                                                                                                    |
| 5     | The Breakout Attribute Bar Charts section displays the selected breakout                                                                                                    |
|       | attribute/metric combinations selected and the Grand Totals for each column.                                                                                                    |

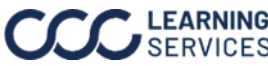

### Claim Breakdown

| Market Insignts - Cycle Time<br>Demo Company         Milerarchy Vehicle V         Date V         Date V                                                                                                    |                                 | Marala          | -4.1                 | (- <b>O</b> )     |                     |               |                  |                         |                    |                 |               | 1                   | $\sim$   |
|----------------------------------------------------------------------------------------------------|---------------------------------|-----------------|----------------------|-------------------|---------------------|---------------|------------------|-------------------------|--------------------|-----------------|---------------|---------------------|----------|
| Policy Crossesse<br>Do by the construct of the construction of the construction of the | $\mathcal{S}\mathcal{S}$        | Demo            | et insign<br>Company | ts - Cycle<br>/   | lime                |               | $\nabla$         | Hierarchy 🔻             | Vehicle            | e▼ Da           | te 🔻 D        | ata 🔻 🛛 🤇           |          |
| product Crosstab         1         22           Diversion         Asignment Status         Claim Folder Status         Total Loss F., Catastrophe Code         Estimate Appraiser 36920         Comprehensive         S540.06         M15/2023 12:00.         M15/2023 12:00.         M15/2020 12:00.         M15/2023 12:00.         M15                                                                                                    | older Create                    | Date            | 22 - 9/21/202        | 23                |                     |               |                  |                         |                    |                 | ta La         | st Refreshed: 9/4/2 | 023 9:0  |
| Company Code         Company Name         Assignment Status         Claim Folder Status         Total Loss F.         Catastrophe Code         Estimate Appraiser 36920         Competensive         540.06         Mit         Coss Datem         Loss Datem         Loss Datem <thloss datem<="" th="">         Loss Datem         Lo</thloss>                                                                                                    | opulate Crosst<br>) Yes<br>) No | <sup>ab</sup> 1 |                      |                   |                     |               |                  |                         |                    |                 | 2             | Download Cros       | stab     |
| Iam 1         DEMO         Demo Company         SENT         Unknown         Yes         Null         Appraiser 38920         Comprehensive         5540.06         8/152023 12:00.0           Iain 3         DEMO         Demo Company         SENT         Unknown         Yes         Null         Appraiser 38920         Collision         780.43         877023 12:00 8/12023 12:00.00         8/12023 12:00.00         8/12023 12:00.00         8/12023 12:00.00         8/12023 12:00.00         8/12023 12:00.00         8/12023 12:00.00         8/12023 12:00.00         8/12023 12:00.00         8/12023 12:00.00         8/12023 12:00.00         8/12023 12:00.00         8/12023 12:00.00         8/12023 12:00.00         8/12023 12:00.00         1/12023 12:00.00         1/12023 12:00.00         1/12023 12:00.00         1/12023 12:00.00         1/12023 12:00.00         1/12023 12:00.00         1/12023 12:00.00         1/12023 12:00.00         1/12023 12:00.00         1/12023 12:00.00         1/12023 12:00.00         1/12023 12:00.00         1/12023 12:00.00         1/12023 12:00.00         1/12023 12:00.00         1/12023 12:00.00         1/12023 12:00.00         1/12023 12:00.00         1/12023 12:00.00         1/12023 12:00.00         1/12023 12:00.00         1/12023 12:00.00         1/12023 12:00.00         1/12023 12:00.00         1/12023 12:00.00         1/12023 12:00.00         1/12023 12:00.00         1/12023 12:00.00                                                                                                            | laim Number                     | Company Code    | Company Name         | Assignment Status | Claim Folder Status | Total Loss F. | Catastrophe Code | Estimate Appraiser Name | Loss Category Desc | Latest TCOR Amt | Loss Datetime | Loss Report Dat     | atime P  |
| Iaim 2         DENO         Demo Company         SENT         Unknown         Yes         Null         Appraiser 38920         Collision         788.43         87/2023 12:0:0::         88/2023 12:0:0:0:           Iaim 3         DEMO         Demo Company         SENT         Unknown         Yes         Null         Appraiser 38920         Comprehensive         4397.02         7/16/2023 12:0::         7/16/2023 12:0::         7/12/2023 12:0::         7/12/2023 12:0::         7/12/2023 12:0::         7/12/2023 12:0::         7/12/2023 12:0::         7/12/2023 12:0::         7/12/2023 12:0::         7/12/2023 12:0::         7/12/2023 12:0::         7/12/2023 12:0::         7/12/2023 12:0::         7/12/2023 12:0::         7/12/2023 12:0::         7/12/2023 12:0::         7/12/2023 12:0::         7/12/2023 12:0::         7/12/2023 12:0::         7/12/2023 12:0::         7/12/2023 12:0::         7/12/2023 12:0::         7/12/2023 12:0::         7/12/2023 12:0::         7/12/2023 12:0::         7/12/2023 12:0::         7/12/2023 12:0::         7/12/2023 12:0::         7/12/2023 12:0::         7/12/2023 12:0::         7/12/2023 12:0::         7/12/2023 12:0::         7/12/2023 12:0::         7/12/2023 12:0::         7/12/2023 12:0::         7/12/2023 12:0::         7/12/2023 12:0::         7/12/2023 12:0::         7/12/2023 12:0::         7/12/2023 12:0::         7/12/2023 12:0::         7/12/2023 12:0::         7/                                                                                                    | laim 1                          | DEMO            | Demo Company         | SENT              | Unknown             | Yes           | Null             | Appraiser 36920         | Comprehensive      | 5540.06         | 8/15/2023 12: | 00 8/15/2023 12:00  | 00 A., N |
| JENO         Demo Company         SENT         Uknown         Yes         Null         Appraiser 39820         Comprehensive         4397.02         7/16/2031 12:00.         9/10/2031 12:00.         9/10/2031 12:00.         9/10/2031 12:00.         9/10/2031 12:00.         9/10/2031 12:00.         9/10/2031 12:00.         9/10/2031 12:00.         9/10/2031 12:00.         9/10/2031 12:00.         9/10/2031 12:00.         9/10/2031 12:00.         9/10/2031 12:00.         7/16/2031 12:00.         7/16/2031 12:00.         7/16/2031 12:00.         7/10/2031 12:00.         7/10/2031 12:00.         7/10/2031 12:00.         7/10/2031 12:00.         7/10/2031 12:00.         7/10/2031 12:00.         7/10/2031 12:00.         7/10/2031 12:00.         7/10/2031 12:00.         7/10/2031 12:00.         7/10/2031 12:00.         7/10/2031 12:00.         7/10/2031 12:00.         7/10/2031 12:00.         7/10/2031 12:00.         7/10/2031 12:00.         7/10/2031 12:00.         7/10/2031 12:00.         7/10/2031 12:00.         7/10/2031 12:00.         7/10/2031 12:00.         7/10/2031 12:00.         7/10/2031 12:00.         7/10/2031 12:00.         7/10/2031 12:00.         7/10/2031 12:00.         7/10/2031 12:00.         7/10/2031 12:00.         7/10/2031 12:00.         7/10/2031 12:00.         7/10/2031 12:00.         7/10/2031 12:00.         7/10/2031 12:00.         7/10/2031 12:00.         7/10/2031 12:00.         7/10/2031 12:00.         7/10/2031 12:00.                                                                                                    | laim 2                          | DEMO            | Demo Company         | SENT              | Unknown             | Yes           | Null             | Appraiser 36920         | Collision          | 7080.43         | 8/7/2023 12:0 | 0: 8/8/2023 12:00:0 | 0 AM T   |
| Jame A         DEMO         Demo Company         SENT         OPEN         Yes         Null         Appraiser 38920         Comprehensive         6224.67         71/16/203.12:00         71/16/203.12:00.07           ains 6         DEMO         Demo Company         SENT         OPEN         Yes         Null         Appraiser 38920         Collision         2491.88         6222.023.12:00         71/16/203.12:00         71/16/203.12:00         71/16/203.12:00         71/16/203.12:00         71/16/203.12:00         71/16/203.12:00         71/16/203.12:00         71/16/203.12:00         71/16/203.12:00         71/16/203.12:00         71/16/203.12:00         71/16/203.12:00         71/16/203.12:00         71/16/203.12:00         71/16/203.12:00         71/16/203.12:00         71/16/203.12:00         71/16/203.12:00         71/16/203.12:00         71/16/203.12:00         71/16/203.12:00         71/16/203.12:00         71/16/203.12:00         71/16/203.12:00         71/16/203.12:00         71/16/203.12:00         71/16/203.12:00         71/16/203.12:00         71/16/203.12:00         71/16/203.12:00         71/16/203.12:00         71/16/203.12:00         71/16/203.12:00         71/16/203.12:00         71/16/203.12:00         71/16/203.12:00         71/16/203.12:00         71/16/203.12:00         71/16/203.12:00         71/16/203.12:00 <td< td=""><td>laim 3</td><td>DEMO</td><td>Demo Company</td><td>SENT</td><td>Unknown</td><td>Yes</td><td>Null</td><td>Appraiser 36920</td><td>Comprehensive</td><td>4397.02</td><td>7/16/2023 12:</td><td>00 8/1/2023 12:00:0</td><td>0 AM N</td></td<>                                                                                                    | laim 3                          | DEMO            | Demo Company         | SENT              | Unknown             | Yes           | Null             | Appraiser 36920         | Comprehensive      | 4397.02         | 7/16/2023 12: | 00 8/1/2023 12:00:0 | 0 AM N   |
| DEMO         Demo Company         SENT         OPEN         Yes         Null         Appraiser 38920         Collision         24911.88         6222023 12:00         7/14/2023 12:00.07           aim 6         DEMO         Demo Company         SENT         OPEN         Yes         Null         Appraiser 38920         Comprehensive         4789.77         7/9/2023 12:00         7/10/2023 12:00         7/10/2023 12:00         7/10/2023 12:00         7/10/2023 12:00         7/10/2023 12:00         7/10/2023 12:00         7/10/2023 12:00         7/10/2023 12:00         7/10/2023 12:00         7/10/2023 12:00         7/10/2023 12:00         7/10/2023 12:00         7/10/2023 12:00         7/10/2023 12:00         7/10/2023 12:00         7/10/2023 12:00         7/10/2023 12:00         7/10/2023 12:00         7/10/2023 12:00         7/10/2023 12:00         7/10/2023 12:00         7/10/2023 12:00         7/10/2023 12:00         7/10/2023 12:00         7/10/2023 12:00         7/10/2023 12:00         7/10/2023 12:00         7/10/2023 12:00         7/10/2023 12:00         7/10/2023 12:00         7/10/2023 12:00         7/10/2023 12:00         7/10/2023 12:00         7/10/2023 12:00         7/10/2023 12:00         7/10/2023 12:00         7/10/2023 12:00         7/10/2023 12:00         7/10/2023 12:00         7/10/2023 12:00         7/10/2023 12:00                                                                                                    | laim 4                          | DEMO            | Demo Company         | SENT              | OPEN                | Yes           | Null             | Appraiser 36920         | Comprehensive      | 6224.67         | 7/16/2023 12: | 00 7/28/2023 12:00  | 00 A N   |
| aim 6         DEMO         Demo Company         SENT         OPEN         Yes         Null         Appraiser 38920         Comprehensive         4789.77         779/2023 12:00:.         7/10/2023 12:00:.           aim 7         DEMO         Demo Company         SENT         OPEN         Yes         Null         praiser 38920         Comprehensive         4397.69         7/4/2023 12:00:.         7/10/2023 12:00:.         7/10/2023 12:00:.         7/10/2023 12:00:.         7/10/2023 12:00:.         7/10/2023 12:00:.         7/10/2023 12:00:.         7/10/2023 12:00:.         7/10/2023 12:00:.         7/10/2023 12:00:.         7/10/2023 12:00:.         7/10/2023 12:00:.         7/10/2023 12:00:.         7/10/2023 12:00:.         7/10/2023 12:00:.         7/10/2023 12:00:.         7/10/2023 12:00:.         7/10/2023 12:00:.         7/10/2023 12:00:.         7/10/2023 12:00:.         7/10/2023 12:00:.         7/10/2023 12:00:.         7/10/2023 12:00:.         7/10/2023 12:00:.         7/10/2023 12:00:.         7/10/2023 12:00:.         7/10/2023 12:00:.         7/10/2023 12:00:.         7/10/2023 12:00:.         7/10/2023 12:00:.         7/10/2023 12:00:.         7/10/2023 12:00:.         7/10/2023 12:00:.         7/10/2023 12:00:.         7/10/2023 12:00:.         7/10/2023 12:00:.         7/10/2023 12:00:.         7/10/2023 12:00:.         7/10/2023 12:00:.         7/10/2023 12:00:.         7/11/2023 12:00:.         7                                                                                                    | aim 5                           | DEMO            | Demo Company         | SENT              | OPEN                | Yes           | Null             | Appraiser 36920         | Collision          | 24911.88        | 6/22/2023 12: | 00 7/14/2023 12:00  | 00 A T   |
| aim 7         DEMO         Demo Company         SENT         OPEN         Yes         Null         praiser 38920         Comprehensive         43997.69         7/4/2023 12:0:0:7/5/2023 12:0:0:00           aim 8         DEMO         Demo Company         SENT         OPEN         Yes         Null         oraiser 36920         Comprehensive         3632:1:         5/29/2023 12:0:0:5/29/2023 12:0:0:0:           aim 9         DEMO         Demo Company         SENT         OPEN         Yes         Null         oraiser 36920         Comprehensive         257.89         4/19/203 12:0:6/15/2023 12:0:0:0:           aim 11         DEMO         Demo Company         SENT         CLOSED         Yes         Null         Appraiser 36920         Comprehensive         257.89         4/19/203 12:0:0:6/15/2023 12:0:0:0:           aim 12         DEMO         Demo Company         SENT         CLOSED         Yes         Null         Appraiser 36920         Comprehensive         257.89         4/19/203 12:0:0:1/17/2023 12:0:0:0:           aim 13         DEMO         Demo Company         SENT         CLOSED         Yes         Null         Appraiser 36920         Collision         3469.75         1/11/2023 12:0:0:1/12/2023 12:0:0:0:0:           aim 14         DEMO         Demo Company                                                                                                    | aim 6                           | DEMO            | Demo Company         | SENT              | OPEN                | Yes           | Null             | Appraiser 36920         | Comprehensive      | 4789.77         | 7/9/2023 12:0 | 0: 7/10/2023 12:00  | 00 A 1   |
| aim 8         DEMO         Demo Company         SENT         OPEN         Yes         Null           aim 9         DEMO         Demo Company         SENT         OPEN         Yes         Null           aim 10         DEMO         Demo Company         SENT         OLGSED         Yes         Null           aim 11         DEMO         Demo Company         SENT         CLOSED         Yes         Null           aim 12         DEMO         Demo Company         SENT         CLOSED         Yes         Null         Appraiser 38920         Comprehensive         257.89         4/192023 12:0.0.4/21/2023 12:0.0.1           aim 12         DEMO         Demo Company         SENT         CLOSED         Yes         Null         Appraiser 38920         Comprehensive         257.89         3/19203 12:0.0.4/2023 12:0.0.1         2/12/023 12:0.0.1         2/12/023 12:0.0.1         2/12/023 12:0.0.1         2/12/023 12:0.0.1         2/12/023 12:0.0.1         2/12/023 12:0.0.1         2/12/023 12:0.0.1         2/12/023 12:0.0.1         2/12/023 12:0.0.1         2/12/023 12:0.0.1         2/12/023 12:0.0.1         2/12/023 12:0.0.1         2/12/023 12:0.0.1         2/12/023 12:0.0.1         2/12/023 12:0.0.1         1/13/023 12:0.0.1         1/13/023 12:0.0.1         1/13/023 12:0.0.1         1/13/023 12:0.0.1         1/1                                                                                                    | aim 7                           | DEMO            | Demo Company         | SENT              | OPEN                | Yes           | Null             | praiser 36920           | Comprehensive      | 43597.69        | 7/4/2023 12:0 | 0: 7/5/2023 12:00:0 | MA 0     |
| aim 9         DEMO         Demo Company         SENT         OPEN         Yes         Null         Trainer 38920         Liability         12824.92         51/142023.120.00.4/2120.02           aim 10         DEMO         Demo Company         SENT         CLOSED         Yes         Null         Trainer 38920         Comprehensive         2557.89         4/192023.120.00.4/21/2023.120.00.4/21/2023.120.00.4/21/2023.120.00.4/21/2023.120.00.4/21/2023.120.00.4/21/2023.120.00.4/21/2023.120.00.4/21/2023.120.00.4/21/2023.120.00.4/21/2023.120.00.4/21/2023.120.00.4/21/2023.120.00.4/22023.120.00.4/22022223.120.00.4/22022222023.120.00.4/22022222023.120.                                                                                                    | aim 8                           | DEMO            | Demo Company         | SENT              | OPEN                | Yes           | Null             | praiser 36920           | Comprehensive      | 36322.12        | 5/29/2023 12: | 00 5/29/2023 12:00  | 00 A N   |
| DEMO         Demo Company         SENT         CLOSED         Yes         Null         Opraiser 39820         Comprehensive         2567.88         4/1920312.004/21/202312.00.00           aim 11         DEMO         Demo Company         SENT         CLOSED         Yes         Null         Appraiser 39820         Comprehensive         9273.79         4/19202312.004/21/202312.00.00           aim 12         DEMO         Demo Company         SENT         CLOSED         Yes         Null         Appraiser 39820         Comprehensive         9273.79         4/19202312.004/21/202312.00.00           aim 13         DEMO         Demo Company         SENT         CLOSED         Yes         Null         Appraiser 39820         Collision         3469.75         1/1/202312.001/1/320312.00.00           aim 14         DEMO         Demo Company         SENT         CLOSED         Yes         Null         Appraiser 10520         Collision         3469.75         1/1/202312.00Null         1/1/202312.00Null         1/1/202312.00Null         1/1/202312.00Null         1/1/202312.00Null         1/1/202312.00Null         1/1/202312.00Null         1/1/202312.00Null         1/1/202312.00Null         1/1/202311.45Null         1/1/202312.00Null         1/1/202311.45Null         1/1/202312.00Null         1/1/202312.0                                                                                                    | aim 9                           | DEMO            | Demo Company         | SENT              | OPEN                | Yes           | Null             | praiser 36920           | Liability          | 12624.92        | 5/14/2023 12: | 00 5/15/2023 12:00  | 00 A N   |
| JetMo         Demo Company         SENT         CLOSED         Yes         Null         Appraiser 38920         Comprehensive         9273.79         4/192023120.00.         4/202023120.00.01           aim 12         DEMO         Demo Company         SENT         CLOSED         Yes         Null         Appraiser 38920         Comprehensive         4878.95         3/30/2023120.00. 4/5/2023120.00.01           aim 13         DEMO         Demo Company         SENT         CLOSED         Yes         Null         Appraiser 38920         Collsion         3489.75         1/1/2023120.0001/7/2023120.00.01           aim 14         DEMO         Demo Company         SENT         CLOSED         Yes         Null         Appraiser 38920         Collsion         3499.75         1/1/2023120.0001/1/2023120.00.01           aim 16         DEMO         Demo Company         SENT         Unknown         No         Null         Appraiser 165154         Liability         944.33         8/30/202311.45. 8/30/202311.45. 8/30/202311.45.         8/30/202311.45. 8/30/202311.45.         8/30/202311.45. 8/30/202311.45.         8/30/202311.45. 8/30/202311.45.         8/30/202311.45. 8/30/202311.45.         8/30/202311.45.         8/30/202311.45.         8/30/202311.45.         8/30/202311.45.         8/30/202311.45.         8/30/202311.45.         8/30/202311.45. <t< td=""><td>aim 10</td><td>DEMO</td><td>Demo Company</td><td>SENT</td><td>CLOSED</td><td>Yes</td><td>Null</td><td>praiser 36920</td><td>Comprehensive</td><td>2557.89</td><td>4/19/2023 12:</td><td>00 4/21/2023 12:00</td><td>00 A N</td></t<>                                                                                                    | aim 10                          | DEMO            | Demo Company         | SENT              | CLOSED              | Yes           | Null             | praiser 36920           | Comprehensive      | 2557.89         | 4/19/2023 12: | 00 4/21/2023 12:00  | 00 A N   |
| Jain 12         DEMO         Demo Company         SENT         CLOSED         Yes         Null         Appraiser 38920         Comprehensive         4878.95         3/30/2023 12:00         4/50/203 12:00           aim 13         DEMO         Demo Company         SENT         CLOSED         Yes         Null         Appraiser 38920         Comprehensive         4878.95         3/30/2023 12:00         4/50/203 12:00         2/1/2023 12:00         2/1/2023 12:00         2/1/2023 12:00         2/1/2023 12:00         2/1/2023 12:00         2/1/2023 12:00         2/1/2023 12:00         2/1/2023 12:00         1/1/2023 12:00         1/1/2023 12:00         1/1/2023 12:00         1/1/2023 12:00         1/1/2023 12:00         1/1/2023 12:00         1/1/2023 12:00         1/1/2023 12:00         1/1/2023 12:00         1/1/2023 12:00         1/1/2023 12:00         1/1/2023 12:00         1/1/2023 12:00         1/1/2023 12:00         1/1/2023 12:00         1/1/2023 12:00         1/1/2023 12:00         1/1/2023 12:00         1/1/2023 12:00         1/1/2023 12:00         1/1/2023 12:00         1/1/2023 12:00         1/1/2023 12:00         1/1/2023 12:00         1/1/2023 12:00         1/1/2023 12:00         1/1/2023 12:00         1/1/2023 12:00         1/1/2023 12:00         1/1/2023 12:00         1/1/2023 12:00                                                                                                    | aim 11                          | DEMO            | Demo Company         | SENT              | CLOSED              | Yes           | Null             | praiser 36920           | Comprehensive      | 9273.79         | 4/19/2023 12: | 00 4/20/2023 12:00  | 00 A N   |
| aim 13         DEMO         Demo Company         SENT         CLOSED         Yes         Null         Appraiser 38899         Lability         1315.07         21/2023 12:00:0.           aim 14         DEMO         Demo Company         SENT         CLOSED         Yes         Null         Appraiser 38899         Lability         1315.07         21/2023 12:00:0.         21/2023 12:00:0.         21/2023 12:00:0.         1/13/2023 12:00:0.         Null         Appraiser 102501         Collision         3489.75         1/11/2023 12:00:0.         Null         Appraiser 105154         Lability         943.33         803/0223 11:45.         8/30/2023 11:45.         8/30/2023 11:45.         8/30/2023 11:45.         8/30/2023 11:45.         8/30/2023 11:45.         8/30/2023 11:45.         8/30/2023 11:45.         8/30/2023 11:45.         8/30/2023 11:45.         8/30/2023 11:45.         8/30/2023 11:45.         8/30/2023 11:45.         8/30/2023 11:45.         8/30/2023 11:45.         8/30/2023 11:45.         8/30/2023 11:45.         8/30/2023 11:45.         8/30/2023 11:45.         8/30/2023 11:45.         8/30/2023 11:45.         8/30/2023 11:45.         8/30/2023 11:45.         8/30/2023 11:45.         8/30/2023 11:45.         8/30/2023 11:45.         8/30/2023 11:45.         8/30/2023 11:45.         8/30/2023 11:45.         8/30/2023 11:45.         8/30/2023 11:45.         8/30/2023 11:45.         <                                                                                                    | aim 12                          | DEMO            | Demo Company         | SENT              | CLOSED              | Yes           | Null             | Appraiser 36920         | Comprehensive      | 4878.95         | 3/30/2023 12: | 00 4/5/2023 12:00:0 | MA 0     |
| Jemo Company         SENT         CLOSED         Yes         Null         Appraiser 39820         Collision         3489.75         11/12023 12:00:.         11/12023 12:00:.           aim 16         DEMO         Demo Company         SENT         Unknown         No         Null         Appraiser 108201         Comprehensive         2955.28         4/1/2023 12:00:.         Null           aim 17         DEMO         Demo Company         SENT         Unknown         No         Null         Appraiser 108154         Liability         944.33         8/302023 11:45.         8/302023 11:45.         8/302023 11:45.         8/302023 11:45.         8/302023 11:45.         8/302023 11:45.         8/302023 11:45.         8/302023 11:45.         8/302023 11:45.         8/302023 11:45.         8/302023 11:45.         8/302023 11:45.         8/302023 11:45.         8/302023 11:45.         8/302023 11:45.         8/302023 11:45.         8/302023 11:45.         8/302023 11:45.         8/302023 11:45.         8/302023 11:45.         8/302023 11:45.         8/302023 11:45.         8/302023 11:45.         8/302023 11:45.         8/302023 11:45.         8/302023 11:45.         8/302023 11:45.         8/302023 11:45.         8/302023 11:45.         8/302023 11:45.         8/302023 11:45.         8/302023 11:45.         8/302023 11:45.         8/302023 11:45.         8/302023 11:45.         <                                                                                                    | aim 13                          | DEMO            | Demo Company         | SENT              | CLOSED              | Yes           | Null             | Appraiser 36869         | Liability          | 13152.07        | 2/1/2023 12:0 | 0: 2/1/2023 12:00:0 | 0 AM 1   |
| Jemo Company         Null         OPEN         No         Null         Appraiser 102501         Competensive         2955.28         41/12023 12:00         Null           aim 17         DEMO         Demo Company         SENT         Unknown         No         Null         Appraiser 102501         Competensive         2955.28         41/12023 12:00         Null           aim 18         DEMO         Demo Company         SENT         Unknown         No         Null         Appraiser 151840         Liability         2145.27         830/2023 11:45         8/30/2023 11:45         8/30/2023 11:45         8/30/2023 11:45         8/30/2023 11:45         8/30/2023 11:45         8/30/2023 11:45         8/30/2023 11:45         8/30/2023 11:45         8/30/2023 11:45         8/30/2023 11:45         8/30/2023 11:45         8/30/2023 11:45         8/30/2023 11:45         8/30/2023 11:45         8/30/2023 11:45         8/30/2023 11:45         8/30/2023 11:45         8/30/2023 11:45         8/30/2023 11:45         8/30/2023 11:45         8/30/2023 11:45         8/30/2023 11:45         8/30/2023 11:45         8/30/2023 11:45         8/30/2023 11:45         8/30/2023 11:45         8/20/2023 12:01         8/14/2023 12:01         8/14/2023 12:01         8/14/2023 12:01         8/14/2023 12:01         8/14/                                                                                                    | aim 14                          | DEMO            | Demo Company         | SENT              | CLOSED              | Yes           | Null             | Appraiser 36920         | Collision          | 3469.75         | 1/11/2023 12: | 00 1/13/2023 12:00  | :00 A 1  |
| JEMO         Demo Company         SENT         Unknown         No         Null         Appraiser 168154         Liability         94.33         8/30/2023 11:45.         8/30/2023 11:45.         8/30/2023 11:45.         8/30/2023 11:45.         8/30/2023 11:45.         8/30/2023 11:45.         8/30/2023 11:45.         8/30/2023 11:45.         8/30/2023 11:45.         8/30/2023 11:45.         8/30/2023 11:45.         8/30/2023 11:45.         8/30/2023 11:45.         8/30/2023 11:45.         8/30/2023 11:45.         8/30/2023 11:45.         8/30/2023 11:45.         8/30/2023 11:45.         8/30/2023 11:45.         8/30/2023 11:45.         8/30/2023 11:45.         8/30/2023 11:45.         8/30/2023 11:45.         8/30/2023 11:45.         8/30/2023 11:45.         8/30/2023 11:45.         8/30/2023 11:45.         8/30/2023 11:45.         8/30/2023 11:45.         8/30/2023 11:45.         8/30/2023 11:45.         8/30/2023 11:45.         8/30/2023 11:45.         8/30/2023 11:45.         8/30/2023 11:45.         8/30/2023 11:45.         8/30/2023 11:45.         8/30/2023 11:45.         8/30/2023 11:45.         8/30/2023 11:45.         8/30/2023 11:45.         8/30/2023 11:45.         8/30/2023 11:45.         8/30/2023 11:45.         8/30/2023 11:45.         8/30/2023 11:45.         8/30/2023 11:45.         8/30/2023 11:45.         8/30/2023 11:45.         8/30/2023 11:45.         8/30/2023 11:45.         8/30/2023 11:45.         8/30/2023 11:45.                                                                                                    | aim 16                          | DEMO            | Demo Company         | Null              | OPEN                | No            | Null             | Appraiser 102501        | Comprehensive      | 2955.28         | 4/1/2023 12:0 | D: Null             | N        |
| Jemo         Demo Company         SENT         Unknown         No         Null         Appraiser 151840         Liability         2154.27         8/30/2023 11:458/30/2023 12:00:00           aim 19         DEMO         Demo Company         SENT         Unknown         No         Null         Appraiser 151840         Liability         2154.27         8/30/2023 11:458/30/2023 12:00:00           aim 20         DEMO         Demo Company         SENT         Unknown         No         Null         Appraiser 24201         Liability         133.43         8/14/2023 12:018/25/2023 12:01:0           aim 21         DEMO         Demo Company         SENT         Unknown         Yes         Null         Appraiser 72430         Liability         19324.52         8/22/2023 12:018/22/2023 12:01:8/22/2023 12:01:8/22/2023 12:01:8/22/2023 12:01:8/22/2023 12:01:8/22/2023 12:01:8/22/2023 12:01:8/22/2023 12:01:8/22/2023 12:01:8/22/2023 12:01:8/22/2023 12:01:8/22/2023 12:01:8/22/2023 12:01:8/22/2023 12:01:         Mapraiser 33976         Liability         21065         8/20/2023 12:01:           aim 23         DEMO         Demo Company         SENT         Unknown         No         Null         Appraiser 12874         Liability         2194.33         7/24/2023 12:01:                                                                                                    | aim 17                          | DEMO            | Demo Company         | SENT              | Unknown             | No            | Null             | Appraiser 165154        | Liability          | 944.33          | 8/30/2023 11  | 45 8/30/2023 11:45  | 00 A., F |
| Jemo         Demo         Company         SENT         Unknown         No         Null         Appraiser 101269         Other         22708.54         8/22/203120.01           aim 20         DEMO         Demo Company         SENT         Unknown         No         Null         Appraiser 101269         Other         22708.54         8/22/203121.01.02023120.000           aim 20         DEMO         Demo Company         SENT         Unknown         No         Null         Appraiser 24261         Liability         1530.43         8/14/2023120.11.01/14/2023120.100           aim 21         DEMO         Demo Company         SENT         Unknown         Yes         Null         Appraiser 7430         Liability         1933.45.2         8/22/203120.11.02/20223120.0100           aim 22         DEMO         Demo Company         SENT         Unknown         No         Null         Appraiser 39376         Liability         21085         8/20/2032.00         8/20/2032.12.01         8/20/2032.12.01         8/20/2032.12.01         8/20/2032.12.01         8/20/2032.12.01         8/20/2032.12.01         8/20/2032.12.01         8/20/2032.12.01         8/20/2032.12.01         8/20/2032.12.01         8/20/2032.12.01         8/20/2032.12.01         8/20/2032.12.01         8/20/2032.12.01.                                                                                                    | aim 18                          | DEMO            | Demo Company         | SENT              | Unknown             | No            | Null             | Appraiser 151840        | Liability          | 2154.27         | 8/30/2023 11: | 45 8/30/2023 12:00  | :00 A F  |
| JEMO         Demo Company         SENT         Unknown         No         Null         Appraiser 24291         Liability         1330.43         8/14/2023 12:01:0:           aim 21         DEMO         Demo Company         SENT         Unknown         Yes         Null         Appraiser 72493         Liability         1932.452         8/22/2023 12:01:0:         8/22/2023 12:01:0:         8/22/2023 12:01:0:         8/22/2023 12:01:0:         8/22/2023 12:01:0:         8/22/2023 12:01:0:         8/22/2023 12:01:0:         8/22/2023 12:01:0:         8/22/2023 12:01:0:         8/22/2023 12:01:0:         8/22/2023 12:01:0:         8/22/2023 12:01:0:         8/22/2023 12:01:0:         8/22/2023 12:01:0:         8/22/2023 12:01:0:         8/22/2023 12:01:0:         8/22/2023 12:01:0:         8/22/2023 12:01:0:         8/22/2023 12:01:0:         8/22/2023 12:01:0:         8/22/2023 12:01:0:         8/22/2023 12:01:0:         8/22/2023 12:01:0:         8/22/2023 12:01:0:         8/22/2023 12:01:0:         8/22/2023 12:01:0:         8/22/2023 12:01:0:         8/22/2023 12:01:0:         8/22/2023 12:01:0:         8/22/2023 12:01:0:         8/22/2023 12:01:0:         8/22/2023 12:01:0:         8/22/2023 12:01:0:         8/22/2023 12:01:0:         8/22/2023 12:01:0:         8/22/2023 12:01:0:         8/22/2023 12:01:0:         8/22/2023 12:01:0:         8/22/2023 12:01:0:         8/22/2023 12:01:0:         8/22/2023 12:01:0:         8/22/2023 12:0                                                                                                    | aim 19                          | DEMO            | Demo Company         | SENT              | Unknown             | No            | Null             | Appraiser 101269        | Other              | 22708.54        | 8/22/2023 12: | 01 8/25/2023 12:00  | :00 A F  |
| Jemo Company         SENT         Unknown         Yes         Null         Appraiser 72430         Liability         19324.52         8/22/2023 12:01:         8/22/2023 12:01:         8/22/2023 12:01:         8/22/2023 12:01:         8/22/2023 12:01:         8/22/2023 12:01:         8/22/2023 12:01:         8/22/2023 12:01:         8/22/2023 12:01:         8/22/2023 12:01:         8/22/2023 12:01:         8/22/2023 12:01:         8/22/2023 12:01:         8/22/2023 12:01:         8/22/2023 12:01:         8/22/2023 12:01:         8/22/2023 12:01:         8/22/2023 12:01:         8/22/2023 12:01:         8/22/2023 12:01:         8/22/2023 12:01:         8/22/2023 12:01:         8/22/2023 12:01:         8/22/2023 12:01:         8/22/2023 12:01:         8/22/2023 12:01:         8/22/2023 12:01:         8/22/2023 12:01:         8/22/2023 12:01:         8/22/2023 12:01:         8/22/2023 12:01:         8/22/2023 12:01:         8/22/2023 12:01:         8/22/2023 12:01:         8/22/2023 12:01:         8/22/2023 12:01:         8/22/2023 12:01:         8/22/2023 12:01:         8/22/2023 12:01:         8/22/2023 12:01:         8/22/2023 12:01:         8/22/2023 12:01:         8/22/2023 12:01:         8/22/2023 12:01:         8/22/2023 12:01:         8/22/2023 12:01:         8/22/2023 12:01:         8/22/2023 12:01:         8/22/2023 12:01:         8/22/2                                                                                                    | aim 20                          | DEMO            | Demo Company         | SENT              | Unknown             | No            | Null             | Appraiser 24261         | Liability          | 1330.43         | 8/14/2023 12: | 01 8/14/2023 12:01  | 00 A L   |
| Jaim 22         DEMO         Demo Company         SENT         Unknown         No         Null         Appraiser 38376         Liability         21085         82/20/203 21:00:00           aim 23         DEMO         Demo Company         SENT         Unknown         No         Null         Appraiser 38376         Liability         21085         82/20/203 21:00:         8/20/2023 1:00:00           aim 24         DEMO         Demo Company         SENT         Unknown         No         Null         Appraiser 589         Liability         152:02         8/20/2023 1:20:         18/12/2023 1:20:         18/12/2023 1:20:         18/12/2023 1:20:         18/12/2023 1:20:         18/12/2023 1:20:         18/12/2023 1:20:         18/12/2023 1:20:         18/12/2023 1:20:         18/12/2023 1:20:         18/12/2023 1:20:         18/12/2023 1:20:         18/12/2023 1:20:         18/12/2023 1:20:         18/12/2023 1:20:         18/12/2023 1:20:         18/12/2023 1:20:         18/12/2023 1:20:         18/12/2023 1:20:         18/12/2023 1:20:         18/12/2023 1:20:         18/12/2023 1:20:         18/12/2023 1:20:         18/12/2023 1:20:         18/12/2023 1:20:         18/12/2023 1:20:         18/12/2023 1:20:         18/12/2023 1:20:         18/12/2023 1:20:         18/12/2023 1:20:         18/12/2023 1:20: <td>aim 21</td> <td>DEMO</td> <td>Demo Company</td> <td>SENT</td> <td>Unknown</td> <td>Yes</td> <td>Null</td> <td>Appraiser 72430</td> <td>Liability</td> <td>19324.52</td> <td>8/22/2023 12:</td> <td>01 8/22/2023 12:01</td> <td>00 A 1</td>                                                                                                    | aim 21                          | DEMO            | Demo Company         | SENT              | Unknown             | Yes           | Null             | Appraiser 72430         | Liability          | 19324.52        | 8/22/2023 12: | 01 8/22/2023 12:01  | 00 A 1   |
| aim 23         DEMO         Demo Company         SENT         Unknown         No         Null         Appraiser 122764         Liability         2394.33         7/24/2023 12.01         7/24/2023 12.01           aim 24         DEMO         Demo Company         SENT         Unknown         No         Null         Appraiser 5689         Liability         1752.02         8/3/2023 12.01         8/18/2023 12.00:00           aim 25         DEMO         Demo Commany         SENT         Linknown         No         Null         Amoraiser 138/328         Liability         6/3/1         8/17/20/3 12.01         8/17/20/3 12.01         8/17/20/3 12.01         8/17/20/3 12.01         8/17/20/3 12.01         8/17/20/3 12.01         8/17/20/3 12.01         8/17/20/3 12.01         8/17/20/3 12.01         8/17/20/3 12.01         8/17/20/3 12.01         8/17/20/3 12.01         8/17/20/3 12.01         8/17/20/3 12.01         8/17/20/3 12.01         8/17/20/3 12.01         8/17/20/3 12.01         8/17/20/3 12.01         8/17/20/3 12.01         8/17/20/3 12.01         8/17/20/3 12.01         8/17/20/3 12.01         8/17/20/3 12.01         8/17/20/3 12.01         8/17/20/3 12.01         8/17/20/3 12.01         8/17/20/3 12.01         8/17/20/3 12.01         8/17/20/3 12.01         8/17/20/3 12.01         8/17/20/3 12.01         8/17/20/3 12.01         8/17/20/3 12.01         8/                                                                                                    | aim 22                          | DEMO            | Demo Company         | SENT              | Unknown             | No            | Null             | Appraiser 39376         | Liability          | 21085           | 8/20/2023 2:0 | 0: 8/20/2023 1:00:0 | 0 AM F   |
| aim 24 DEMO Demo Company SENT Unknown No Null Appraiser 5689 Liability 1752.02 8/3/2023 12:01: 8/18/2023 12:00:00<br>aim 25 DEMO Demo Company SENT LInknown No Null Anonaiser 138/28 Liability 6/371 15 8/17/2023 12:01: 8/17/2023 12:01:00                                                                                                    | aim 23                          | DEMO            | Demo Company         | SENT              | Unknown             | No            | Null             | Appraiser 122764        | Liability          | 2394.33         | 7/24/2023 12: | 01 7/24/2023 12:01  | 00 A., F |
| alm 25 DEMO Demo Commany SENT I Inkonain No Null Annoraiser 198328 I lability 8371 15 8/17/2023 12-01-01                                                                                                    | aim 24                          | DEMO            | Demo Company         | SENT              | Unknown             | No            | Null             | Appraiser 5689          | Liability          | 1752.02         | 8/3/2023 12:0 | 1: 8/18/2023 12:00  | :00 A F  |
|                                                                                                    | aim 25                          | DEMO            | Demo Comnany         | SENT              | Unknown             | No            | Null             | Annraiser 138328        | Liahility          | 6371 15         | 8/17/2023 12  | n1 8/17/2023 12-01  | 00 A . F |

| Step | Action                                                                                                    |                                               |  |  |  |  |  |  |  |
|------|----------------------------------------------------------------------------------------------------|-----------------------------------------------|--|--|--|--|--|--|--|
| 1    | Select <b>Yes</b> to from the Show Crosstab section to display the Detail Report data.                                                                                                    | e Valuation                                   |  |  |  |  |  |  |  |
| 2    | Select <b>Download Crosstab</b> , then<br>select a <b>sheet</b> from the dashboard<br>and click <b>Download</b> to download the<br>data in either an <b>Excel</b> <sup>®</sup> or <b>CSV</b><br>format. The file will appear in<br>computers downloads folder. | X III III Date Range S Product Title Download |  |  |  |  |  |  |  |
| 3    | This displays attribute metrics in a grid format for each <b>Clai</b>                                                                                                    | m Number.                                     |  |  |  |  |  |  |  |

ment.

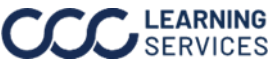